### Course in ANSYS

Example0240

# Example – Plate with a hole

a

### **Objective:**

Determine the maximum stress in the x-direction for point A and display the deformation figure

### Tasks:

How should this be modelled?

Compare results with results obtained from norm calculations?

### **Topics:**

Element type, Real constants, modeling, plot results,

output graphics

ANSYS Computational Mechanics, AAU, Esbjerg Example0240

 $E = 210000 \text{N/mm}^2$  $\nu = 0.3$ 

- a = 200mm
- b = 100mm
- t = 10mm
- r = 10mm
- $\sigma = 100 \text{N/mm}^2$

# Example - title

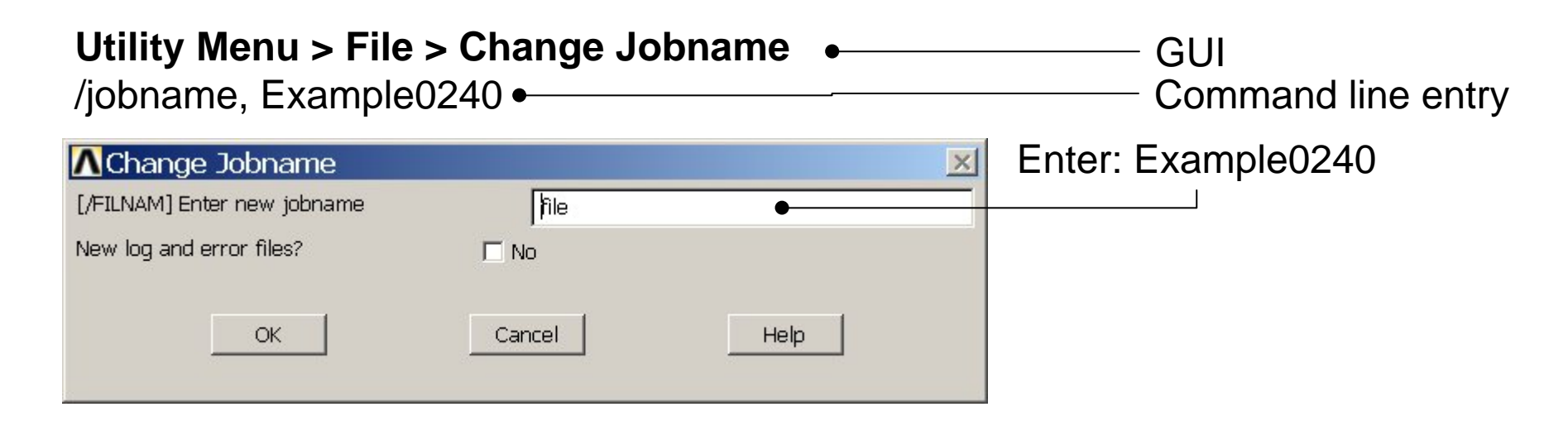

# Utility Menu > File > Change Title Enter: Plate with a hole /title, Plate with a hole Image: Change Title (TITLE] Enter new title OK Cancel Help ANSYS Example0240

# Example – Areas Rectangle

**Preprocessor > Modeling > Create > Areas > Rectangle > By Dimensions** Create an area given by X=(0,100) and Y=(0,50)

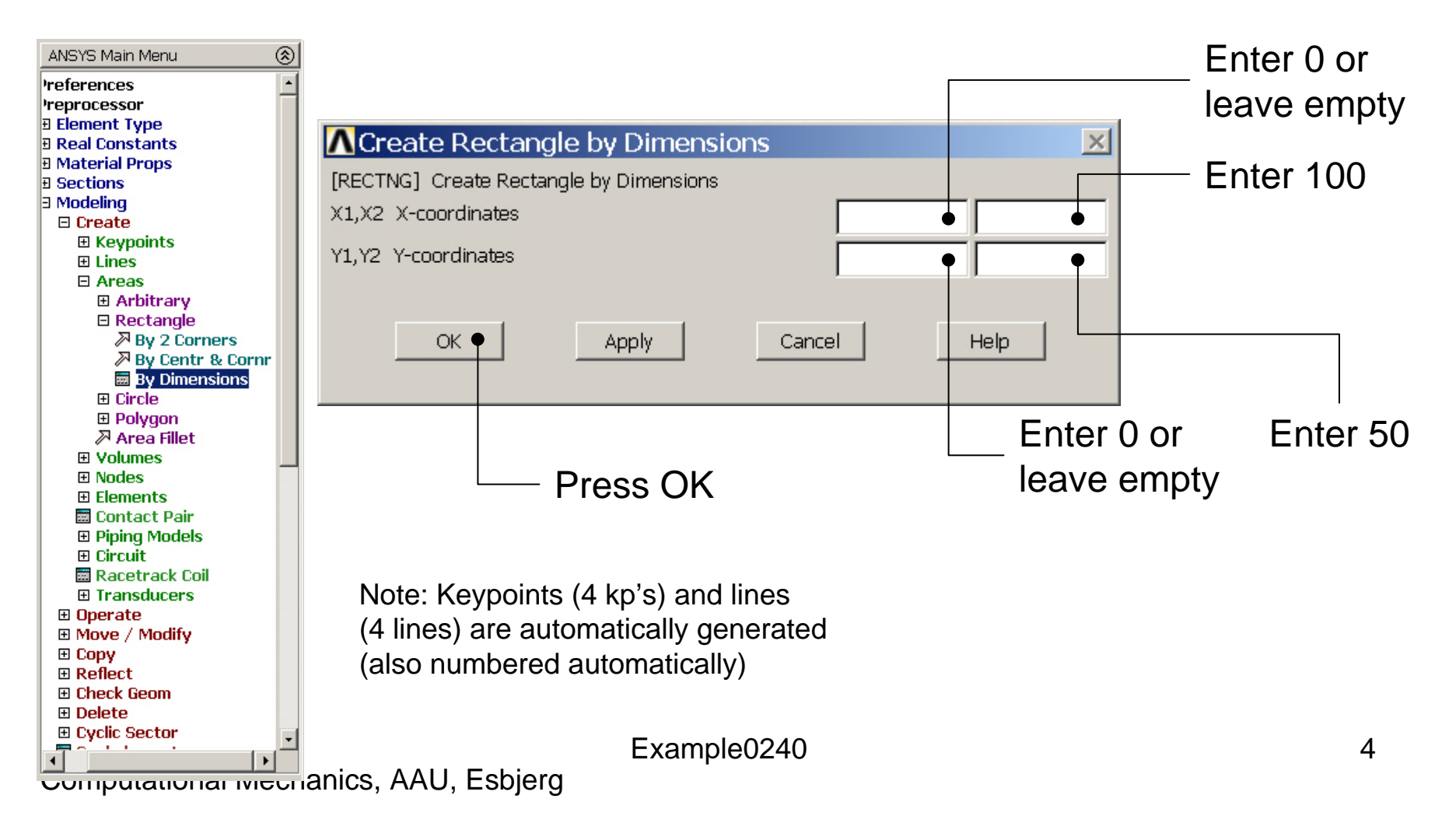

# Example – Areas Rectangle

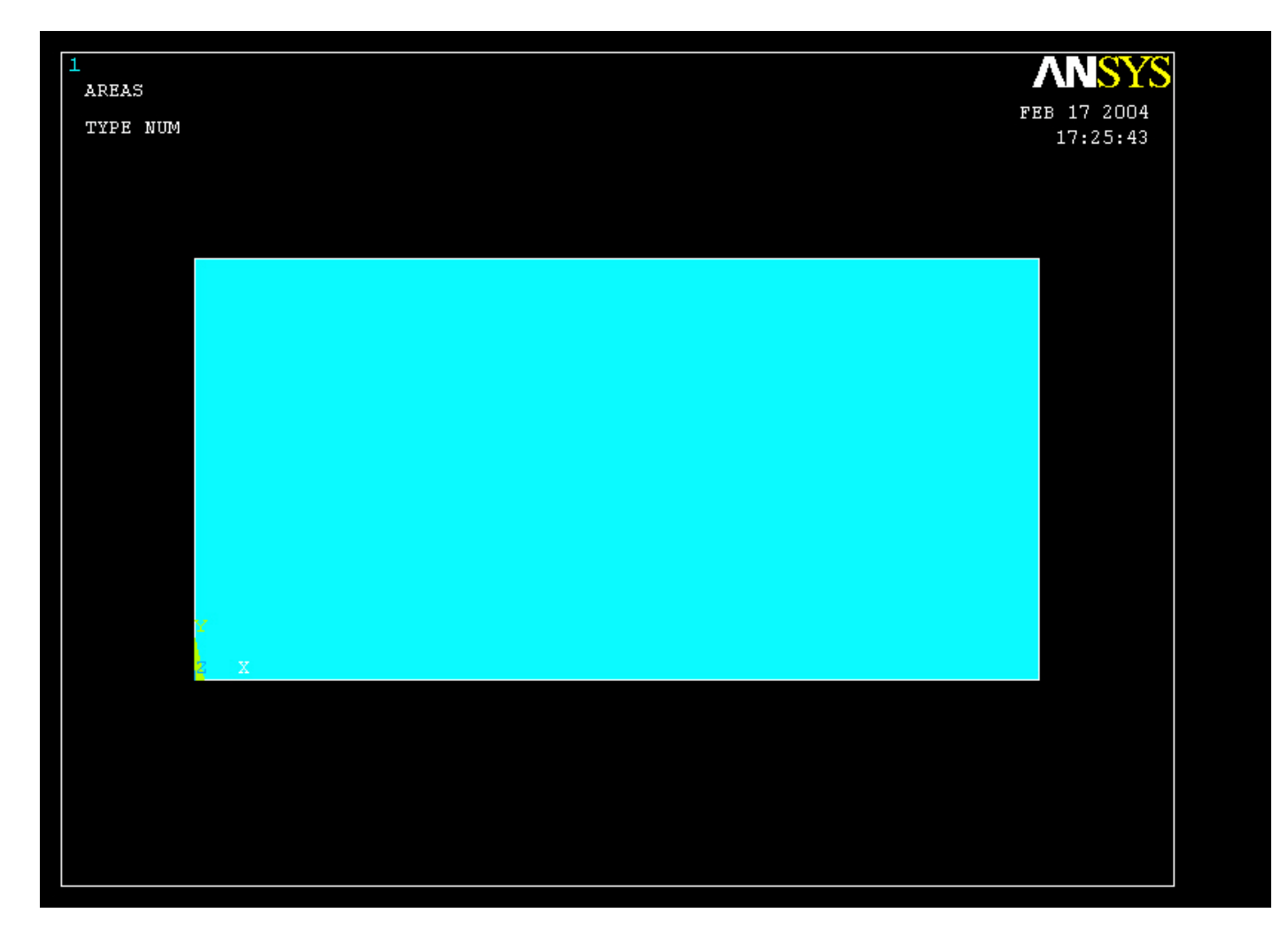

### **Example – Areas Circle**

**Preprocessor > Modeling > Create > Areas > Circle > Solid Circle** Create an area given by (X,Y)=(0, 0) and Radius=10

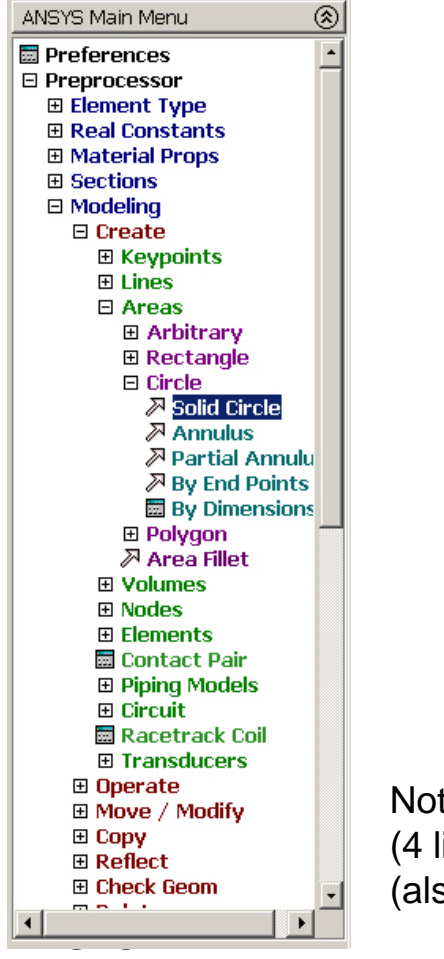

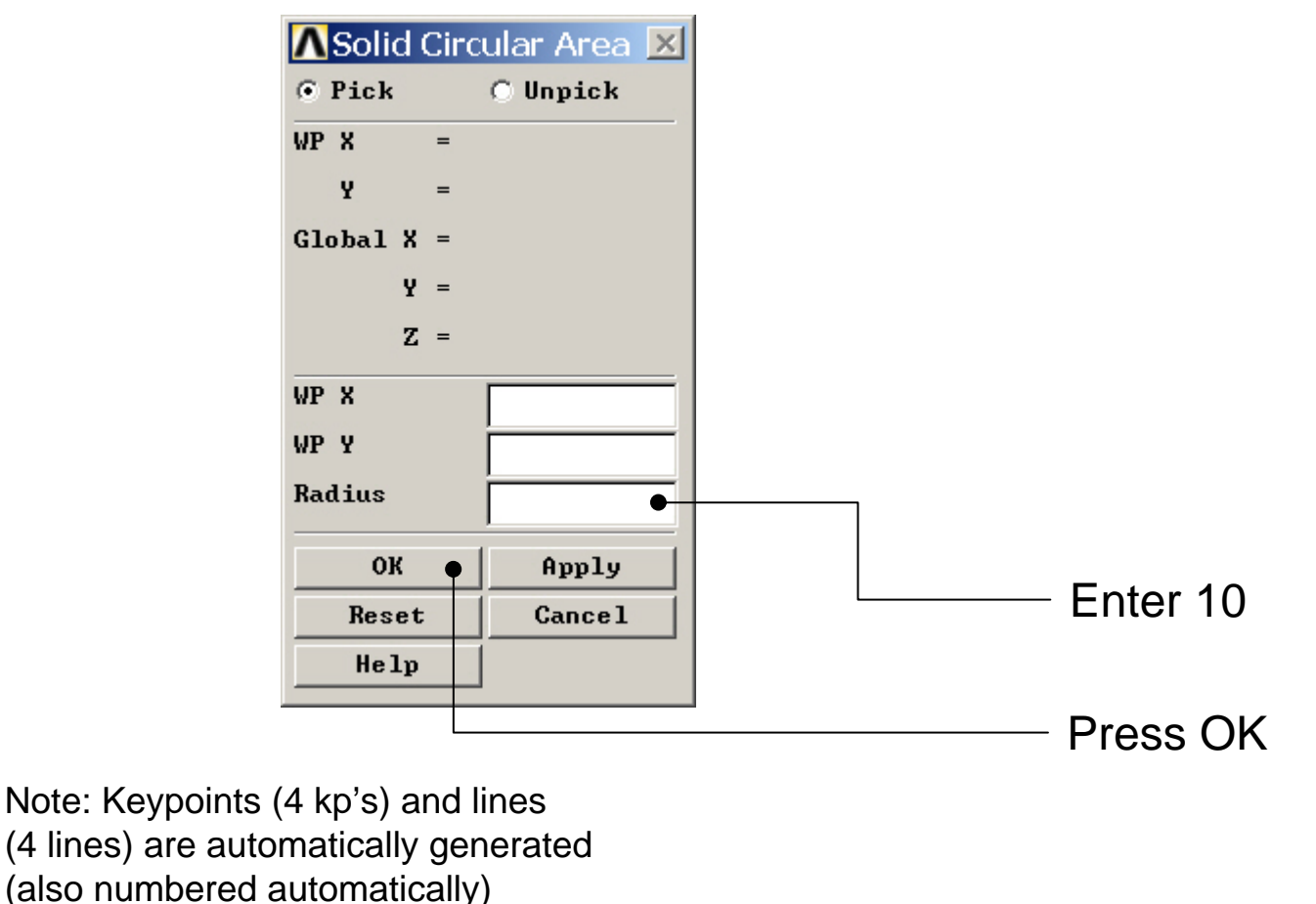

Example0240

## Example - Area

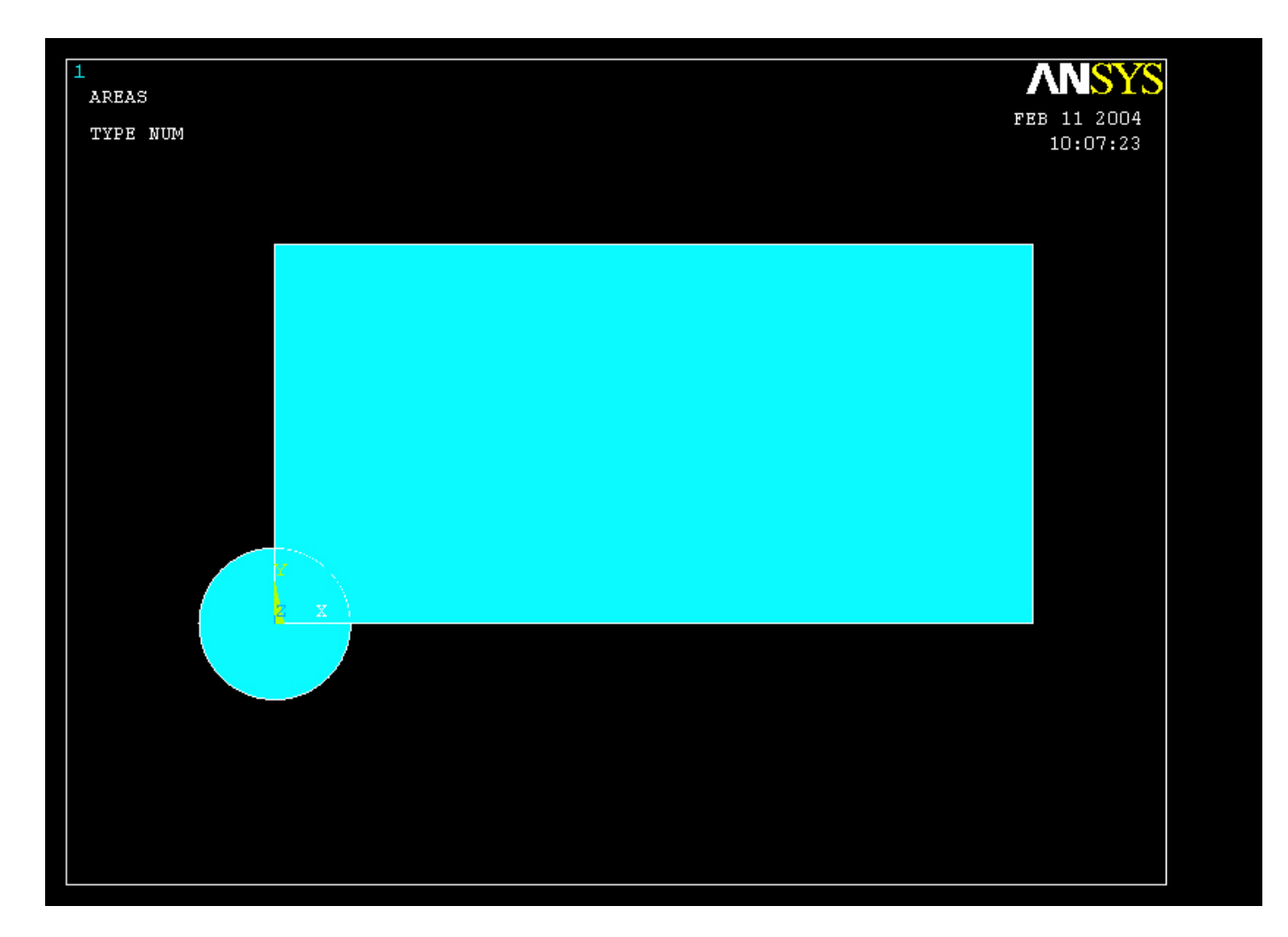

# **Example - Operate**

### Preprocessor > Modeling > Operate > Booleans > Subtract > Areas

Create the final area by subtracting the circular area from the rectangular area

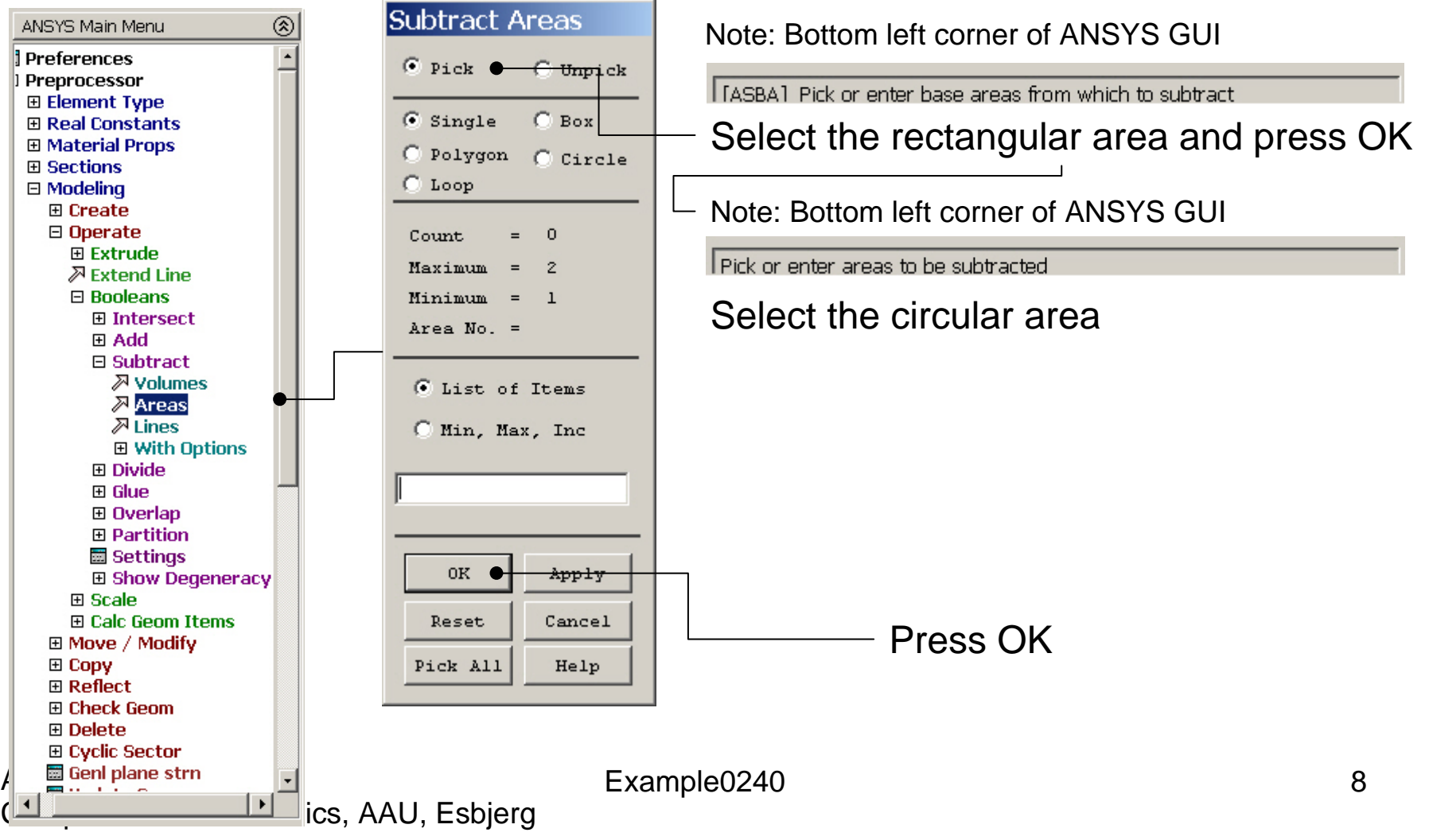

### Example – Areas

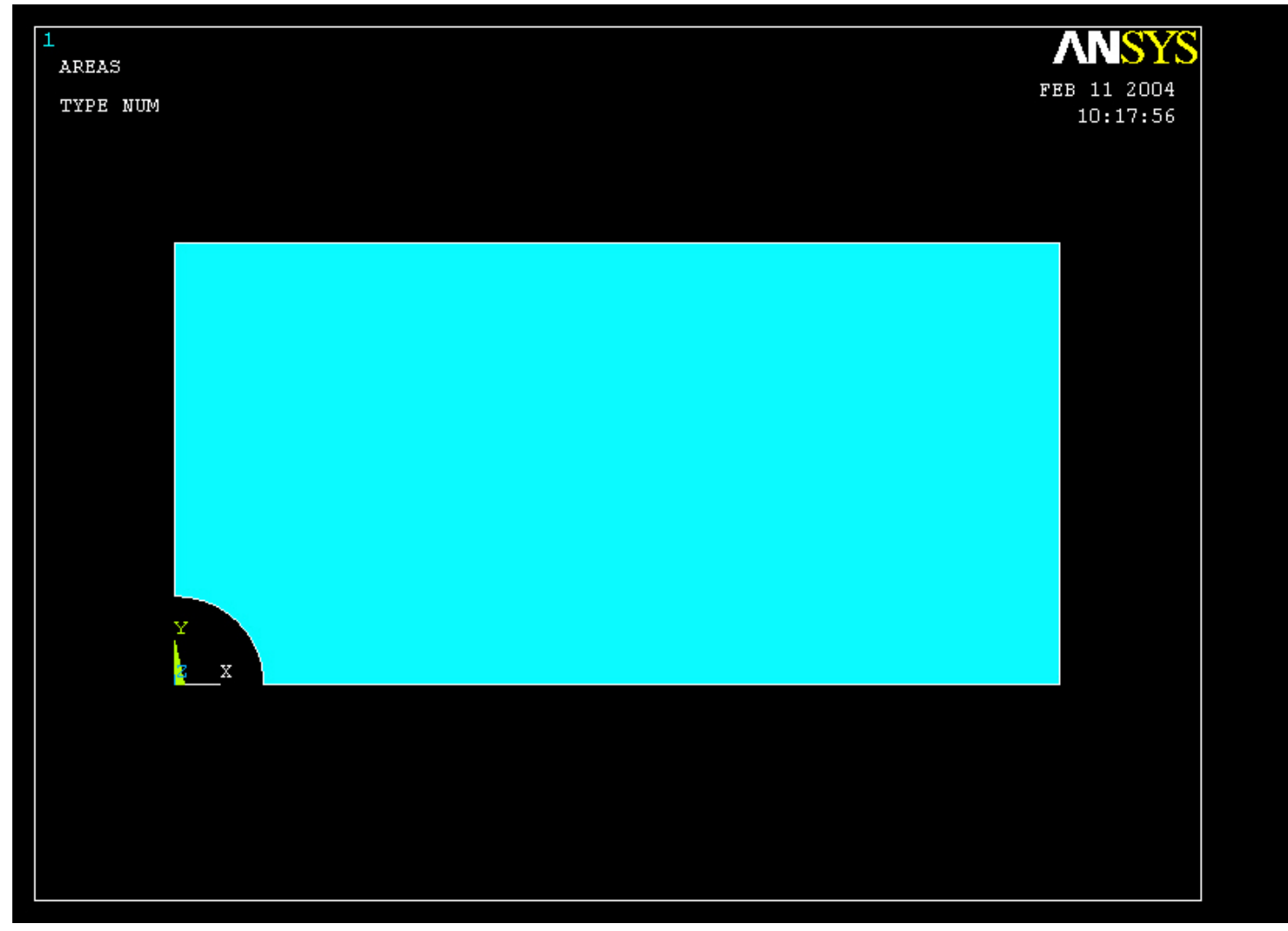

# Example – Element Type

### Preprocessor > Element Type > Add/Edit/Delete

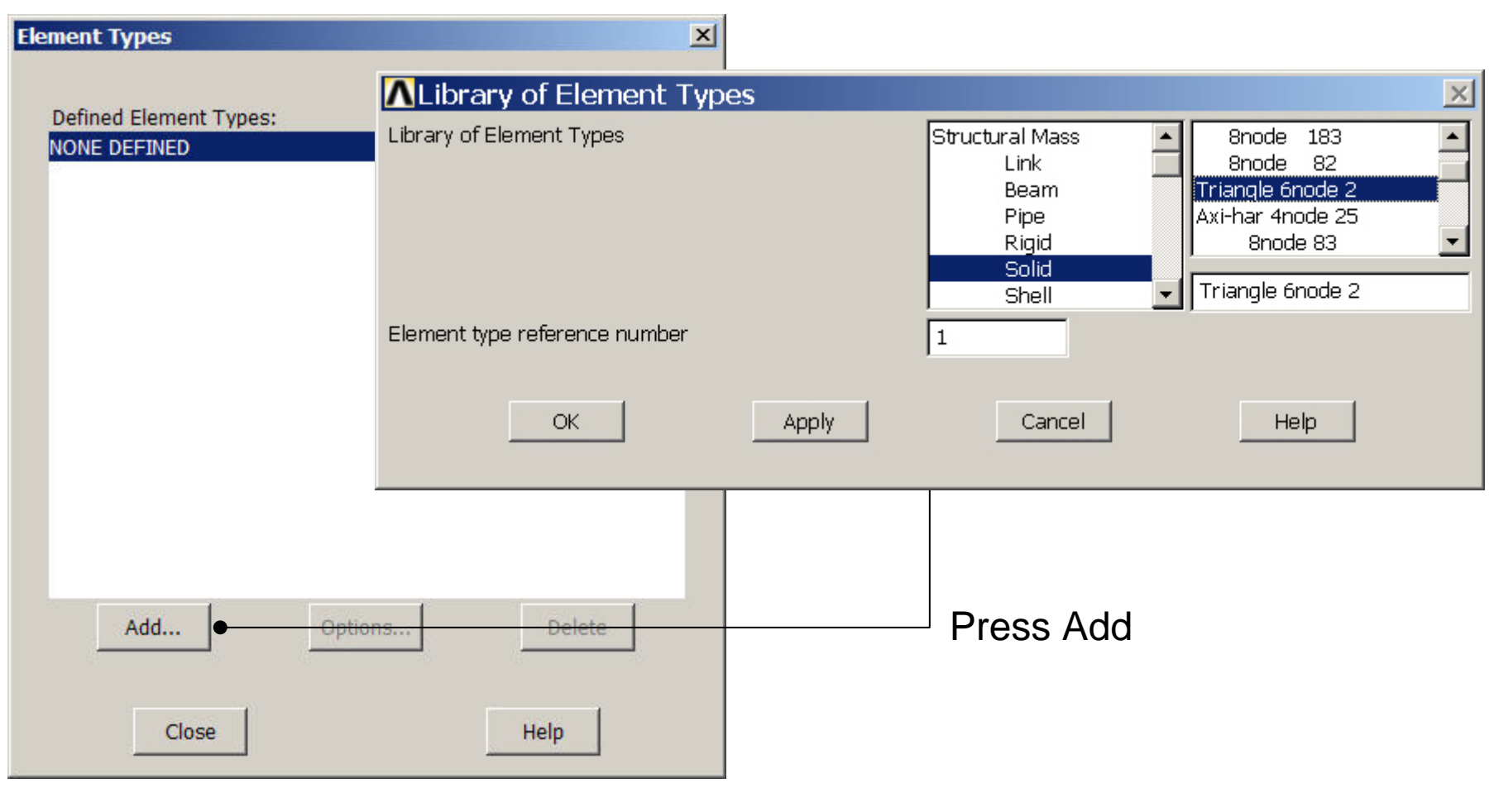

ANSYS Computational Mechanics, AAU, Esbjerg

# **Example - Element Type**

### Preprocessor > Element Type > Add/Edit/Delete

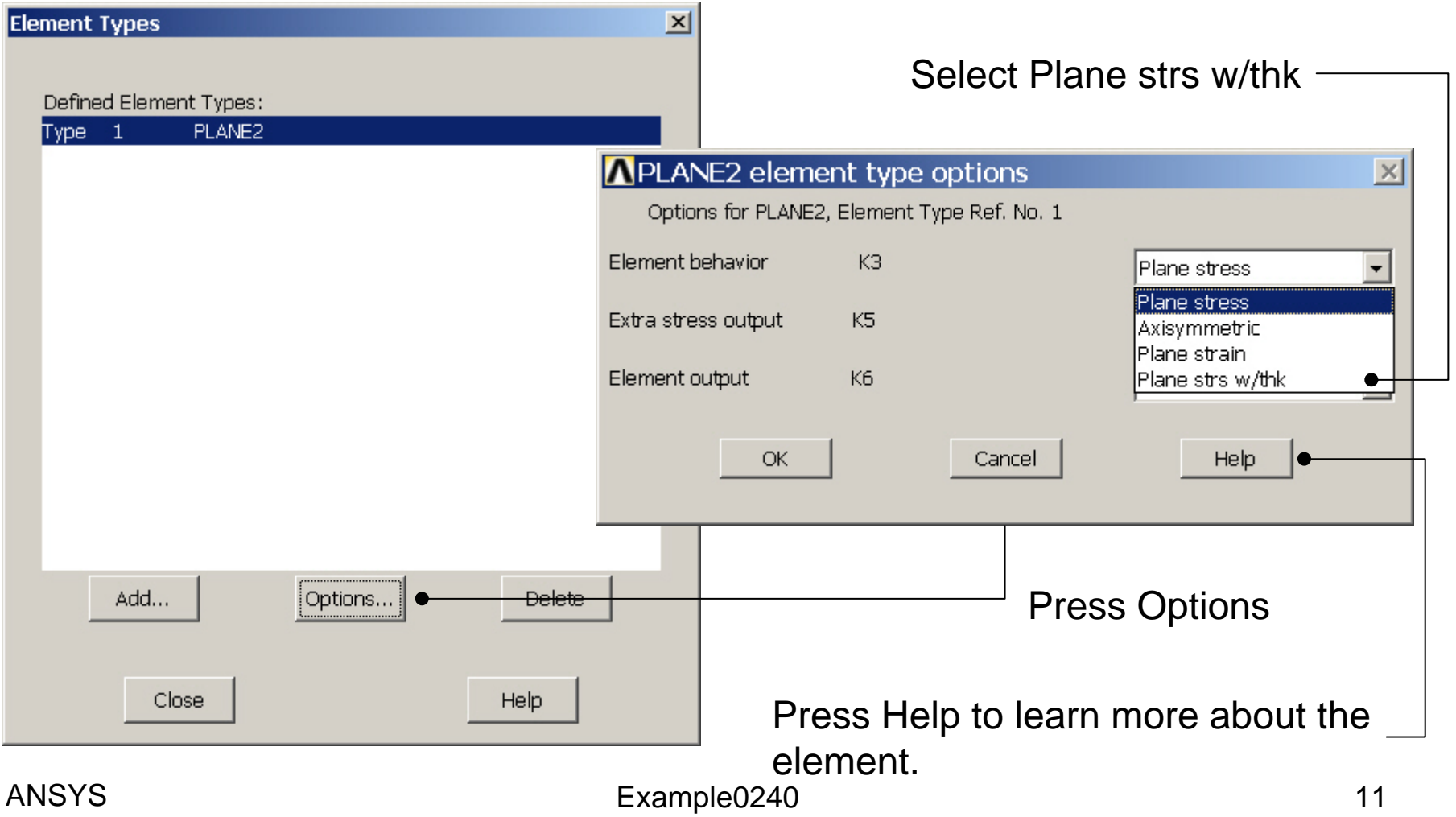

# Example – Real Constants

### **Preprocessor > Real Constants > Add**

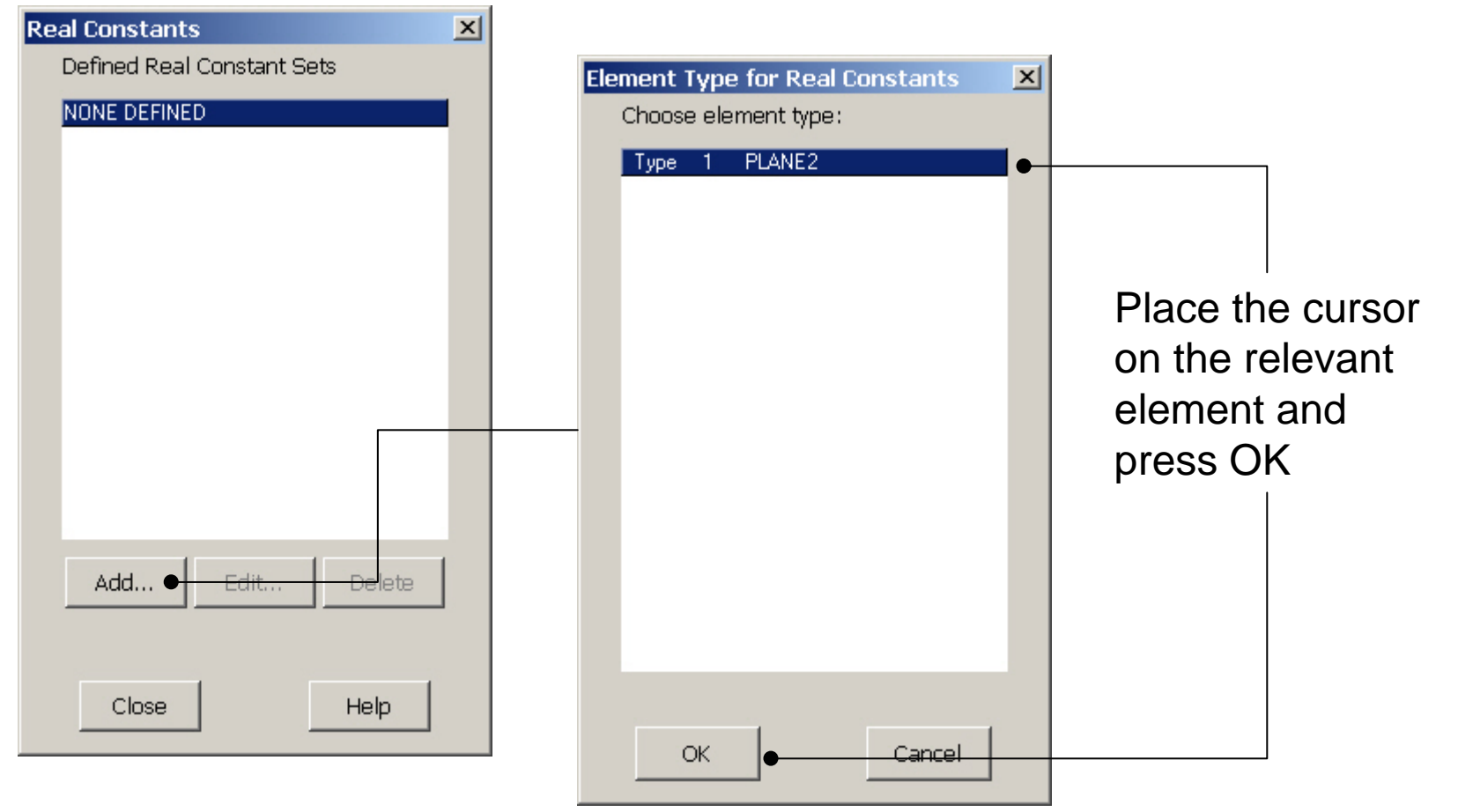

ANSYS Computational Mechanics, AAU, Esbjerg

# **Example - Real Constants**

### **Preprocessor > Real Constants > Add**

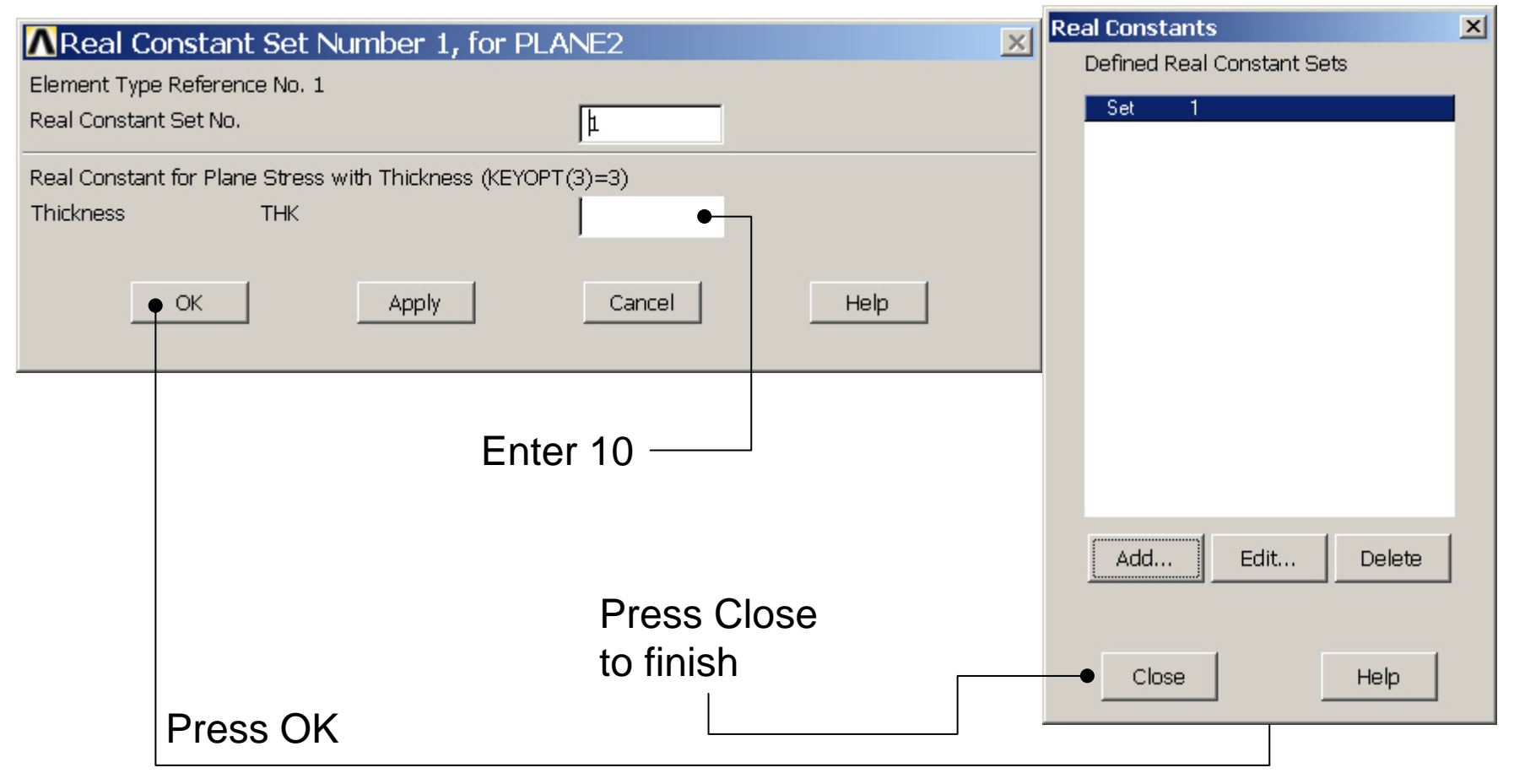

# **Example - Material Properties**

### **Preprocessor > Material Props > Material Models**

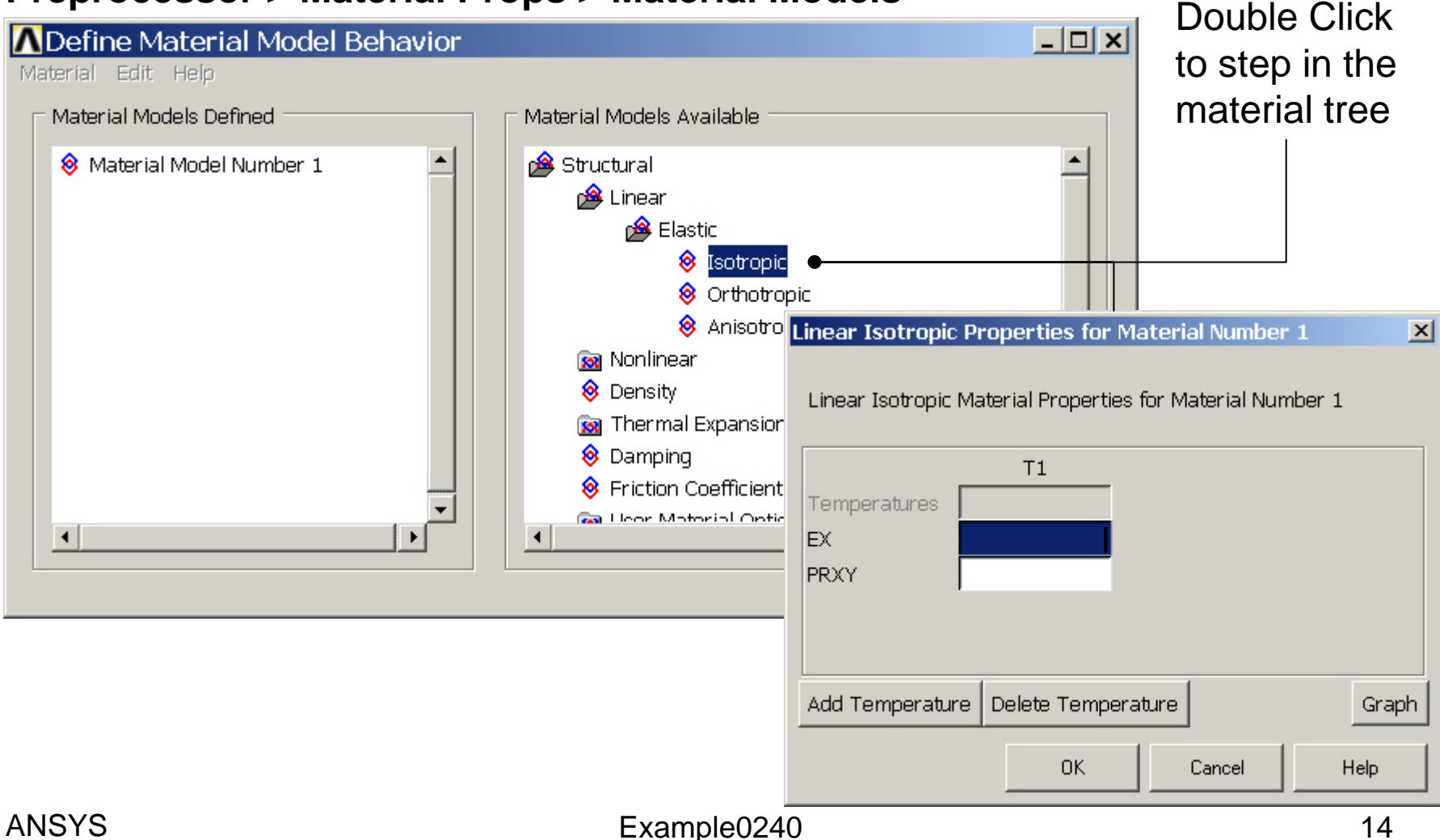

# **Example - Material Properties**

### **Preprocessor > Material Props > Material Models**

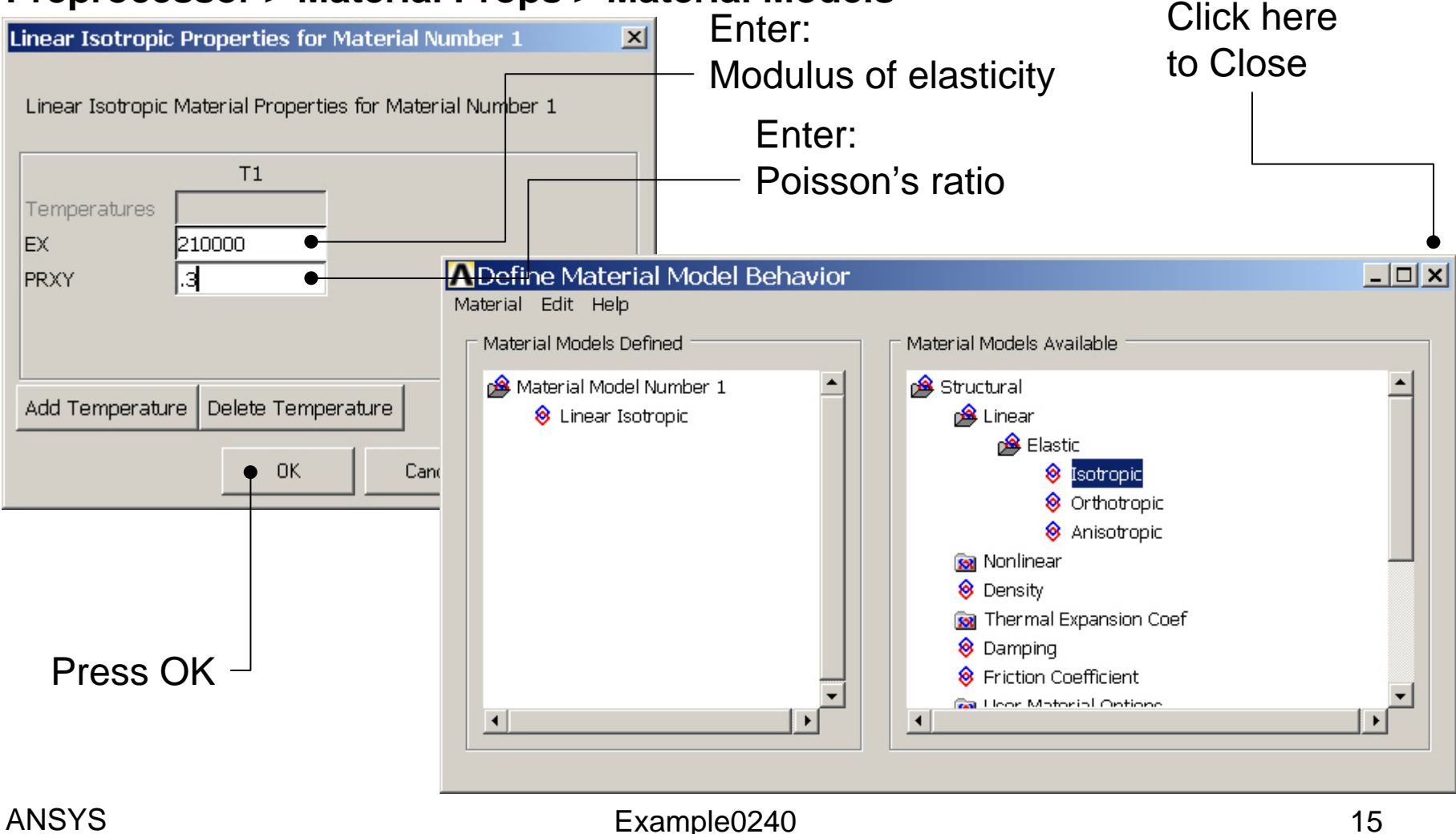

# **Example – Free Meshing**

### Preprocessor > Meshing > Mesh > Areas > Free

| ANSYS Main Menu   | ANSYS Main Menu   | ۲ |
|-------------------|-------------------|---|
| 🖬 Preferences     | Preferences       | - |
| Preprocessor      | Preprocessor      |   |
| 🗉 Element Type    | 🗉 Element Type    |   |
| 🗄 Real Constants  | 🗉 Real Constants  |   |
| Material Props    | Material Props    |   |
| Sections          | Sections          |   |
| ⊞ Modeling        |                   |   |
| 🗆 Meshing         | 🗆 Meshing         |   |
| Mesh Attributes   | 🗉 Mesh Attributes |   |
| 🔤 MeshTool        | 🔤 MeshTool        |   |
| 🗉 Size Cntrls     | 🗉 Size Cntrls     |   |
| 🔤 Mesher Opts     | 🔤 Mesher Opts     |   |
| 🗄 Concatenate     | 🗉 Concatenate     |   |
| ⊟ Mesh            | 🗉 Mesh            |   |
| 🖉 Keypoints       | 🖉 Keypoints       |   |
| 🖉 Lines           | 🖉 Lines           |   |
| 🗆 Areas           | 🗆 Areas           |   |
| Mapped            | Mapped            |   |
| ନ Free            | 🖉 Free            |   |
| 🏹 Target Surf     | 🏸 Target Surf     |   |
|                   |                   |   |
| ☑ Volume Sweep    | Ultrace Sweep     |   |
| 🗉 Tet Mesh From   | 🗉 Tet Mesh From   |   |
| 🗉 Interface Mesh  | 🗄 Interface Mesh  |   |
| Modify Mesh       | Modify Mesh       |   |
| 🗄 Check Mesh      | 🗉 Check Mesh      |   |
| 🗉 Clear           | 🗉 Clear           |   |
| 🕀 Checking Ctrls  | E Checking Ctrls  |   |
| 🗉 Numbering Ctrls | Numbering Ctrls   |   |
| Archive Model     | Archive Model     |   |
| 🗉 Coupling / Ceqn | 🗉 Coupling / Ceqn |   |
| 🗉 FLOTRAN Set Up  | E FLOTRAN Set Up  |   |
| ⊞ FSI Set Up      | ⊞ FSI Set Up      |   |
|                   | Loads             | - |
| 4                 | 4                 |   |
|                   |                   |   |

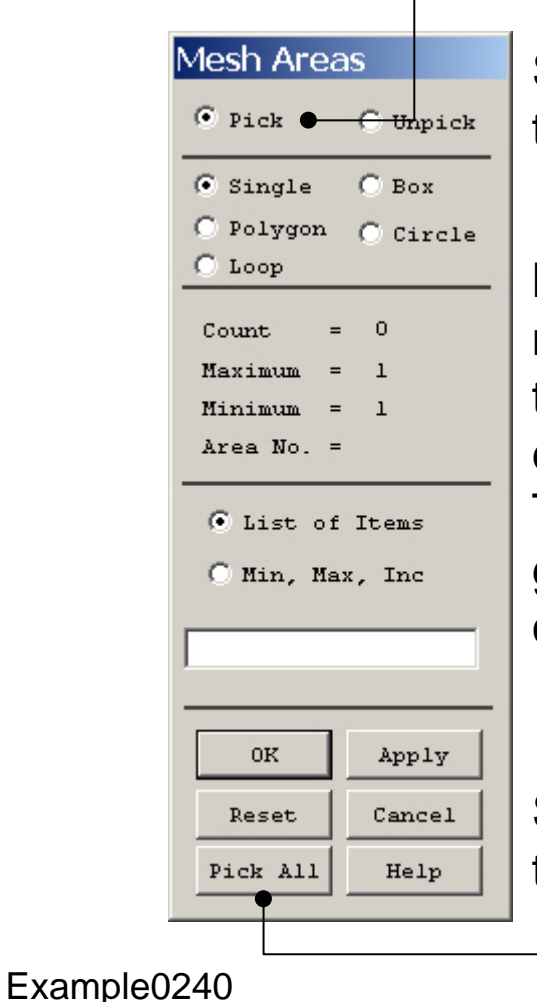

Select individual areas to be meshed

**NB**: It is often necessary to "Clear" the model for example if Element Type or model geometry is to be changed

Select all areas defined to be meshed

# Example – Free Mesh

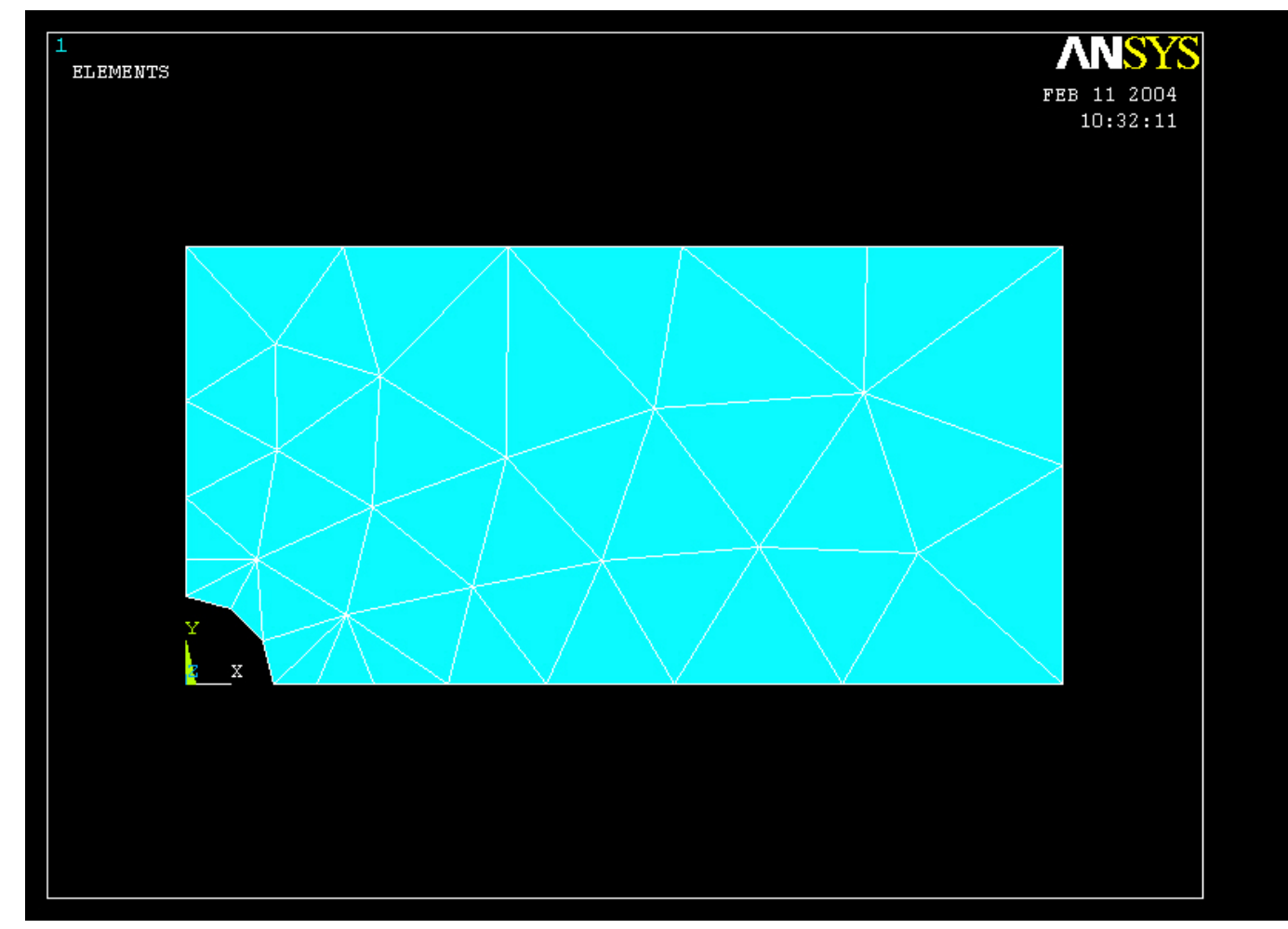

### ANSYS Computational Mechanics, AAU, Esbjerg

# Example – Analysis Type

### File > Write DB log file

Enter "example0240.lgw"

### Solution > Analysis Type > New Analysis

| <b>New</b> | Analysis         |        |                  | × |
|------------|------------------|--------|------------------|---|
| [ANTYPE]   | Type of analysis |        |                  |   |
|            |                  |        | Static           |   |
|            |                  |        | O Modal          |   |
|            |                  |        | O Harmonic       |   |
|            |                  |        | C Transient      |   |
|            |                  |        | C Spectrum       |   |
|            |                  |        | C Eigen Buckling |   |
|            |                  |        | O Substructuring |   |
|            | ОК               | Cancel | Help             |   |

|                                             | Directories:<br>c:\\administrator<br>C:\<br>DOCUMENTS AN<br>ADMINISTRATOI<br>Cookies<br>Dokumenter<br>Foretrukne | OK<br>Cancel<br>Help |
|---------------------------------------------|----------------------------------------------------------------------------------------------------|----------------------|
| List Files of Type:<br>Database Log (*.lgw) | Drives:                                                                                                    | Network              |

rite Database Log

# Example – Define Loads

### Solution > Define Loads > Apply > Structural > Displacement > On Lines

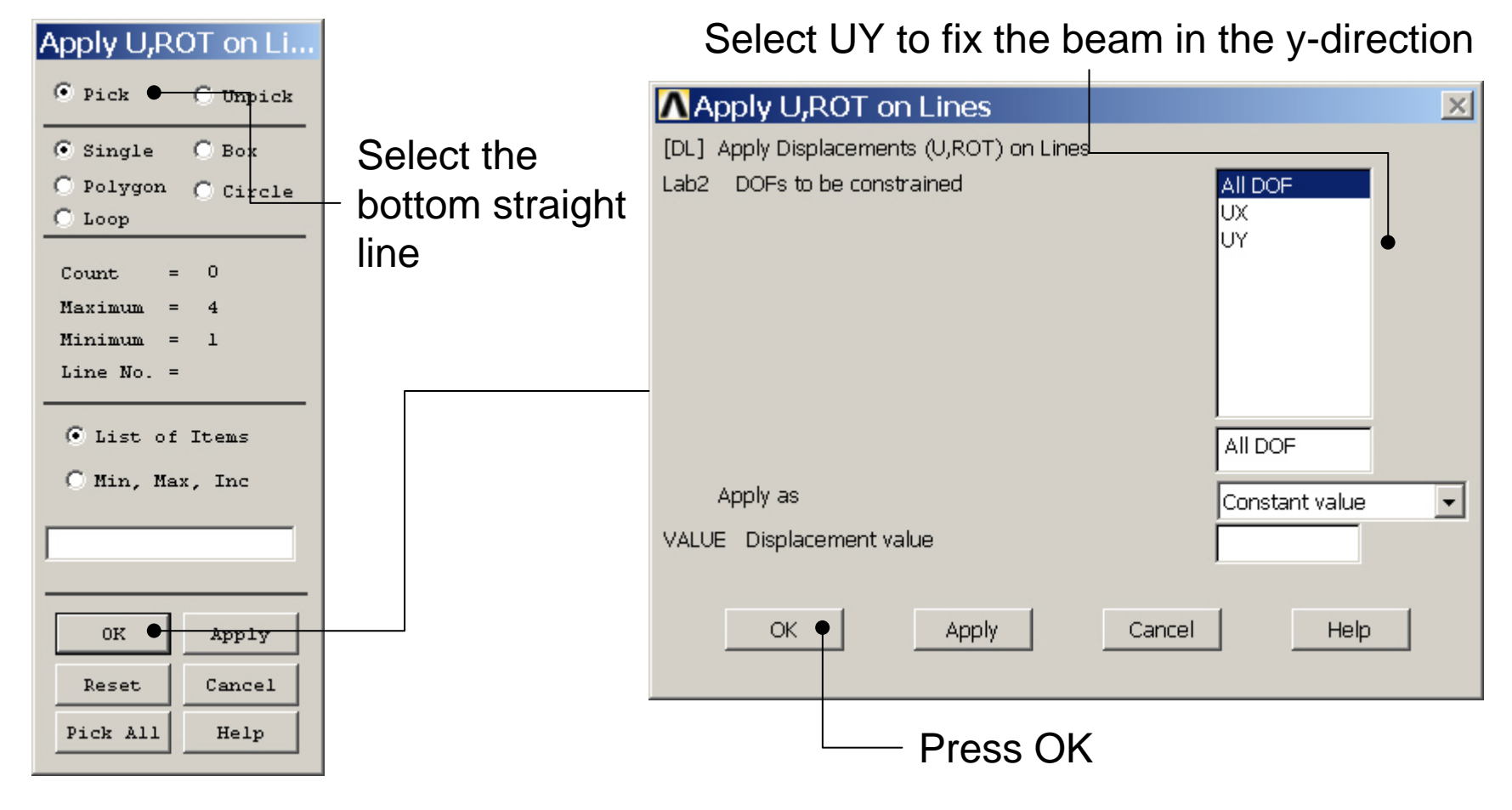

ANSYS Computational Mechanics, AAU, Esbjerg

# Example – Define Loads

### Solution > Define Loads > Apply > Structural > Displacement > On Lines

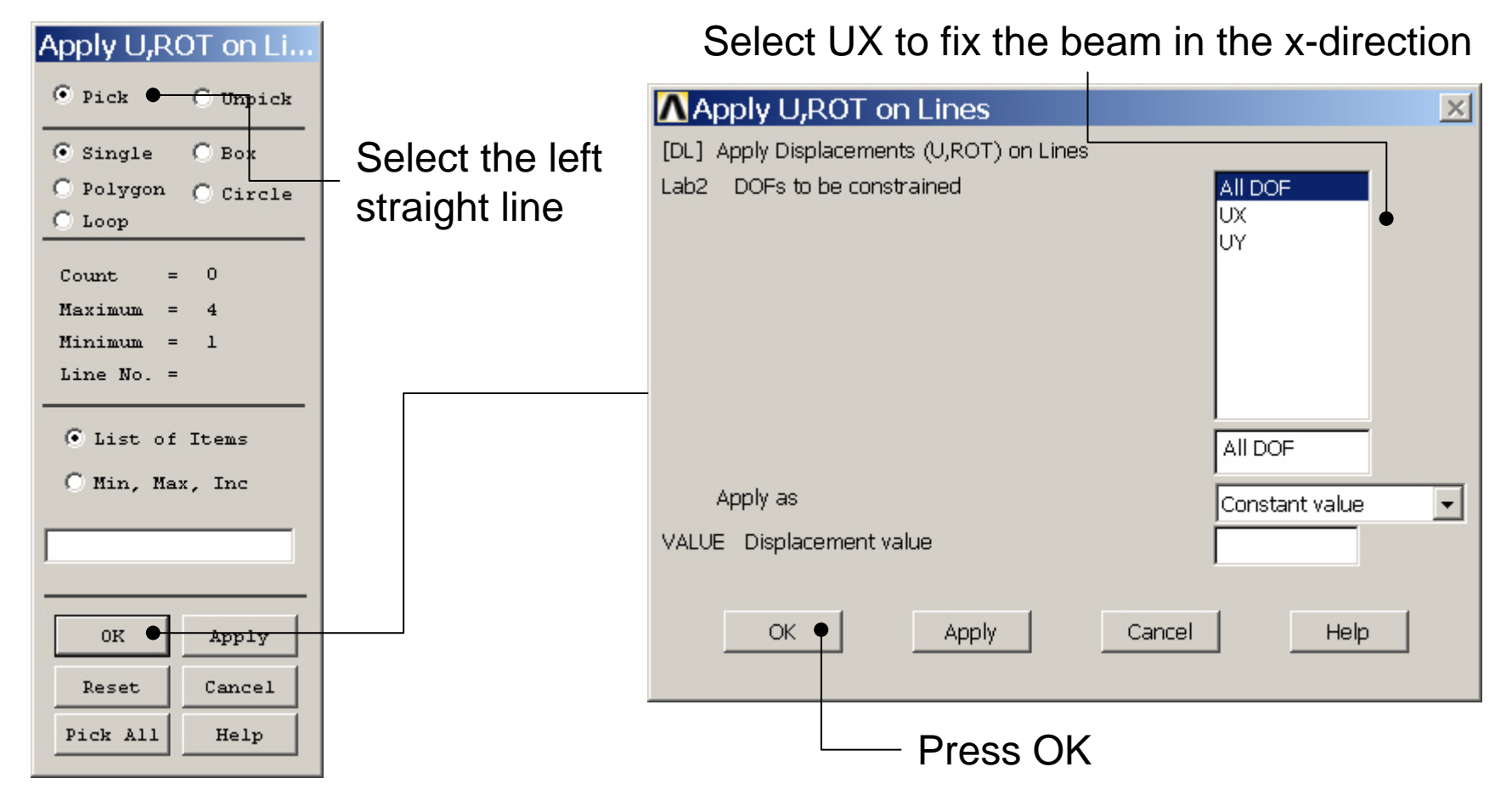

ANSYS Computational Mechanics, AAU, Esbjerg

# Example – Define Loads

### Solution > Define Loads > Apply > Structural > Pressure > On lines

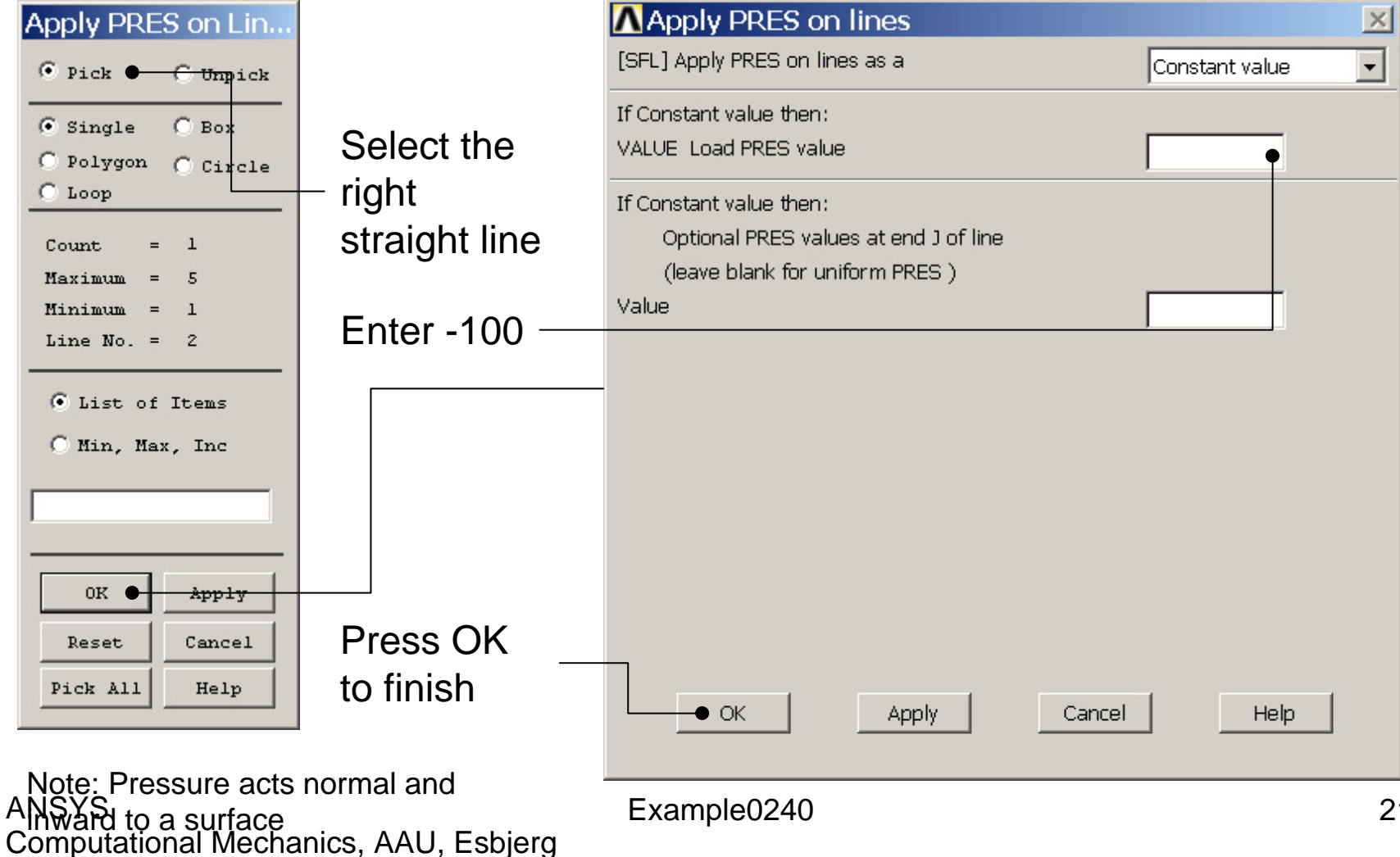

# Example - Save

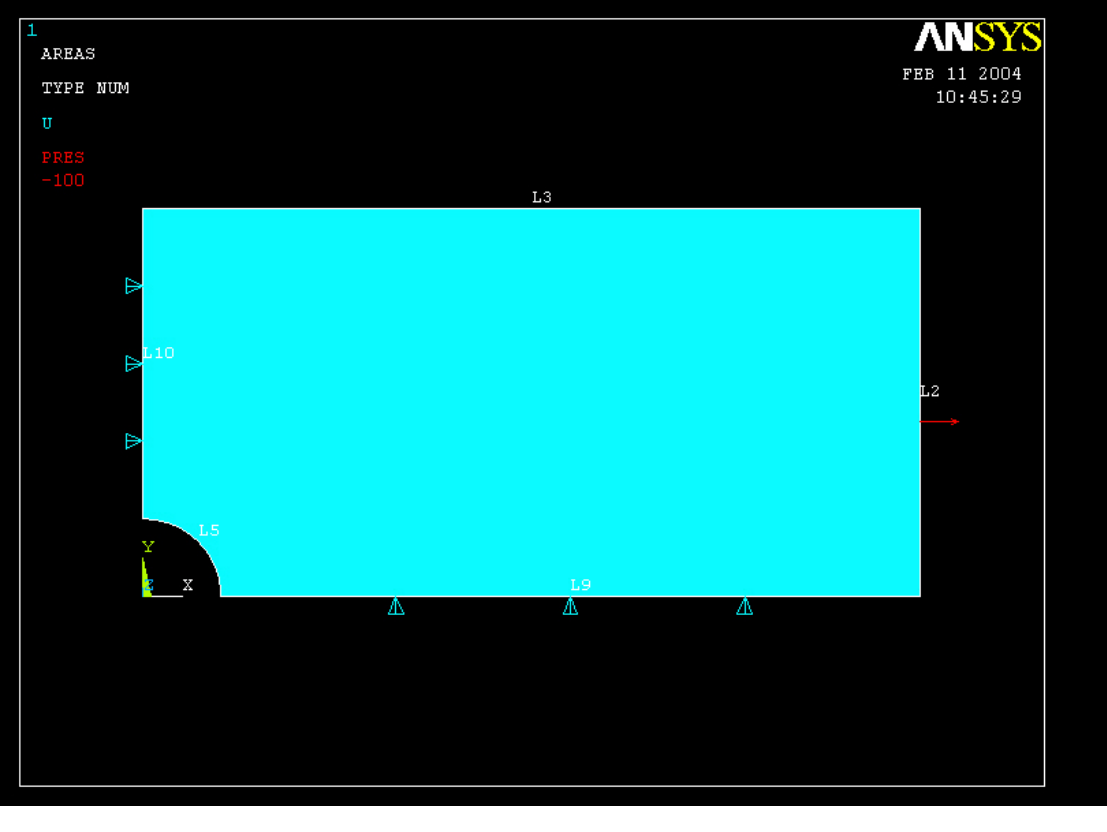

Display of Analysis model

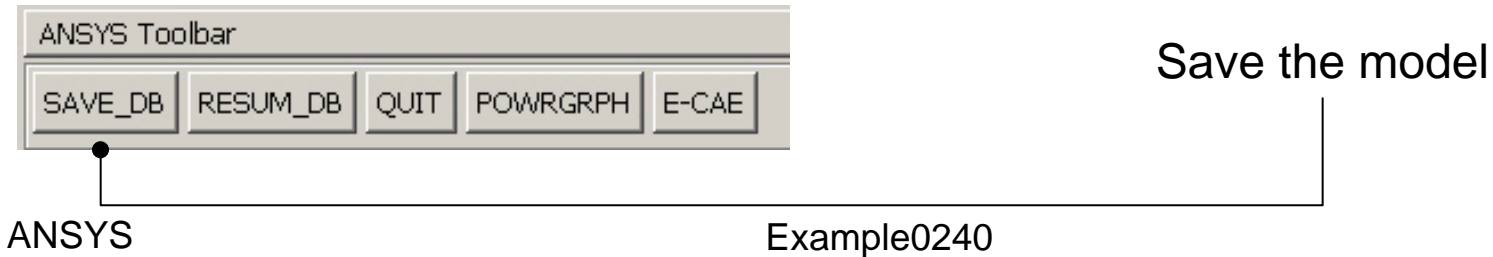

# **Example - Solve**

### Solution > Solve > Current LS

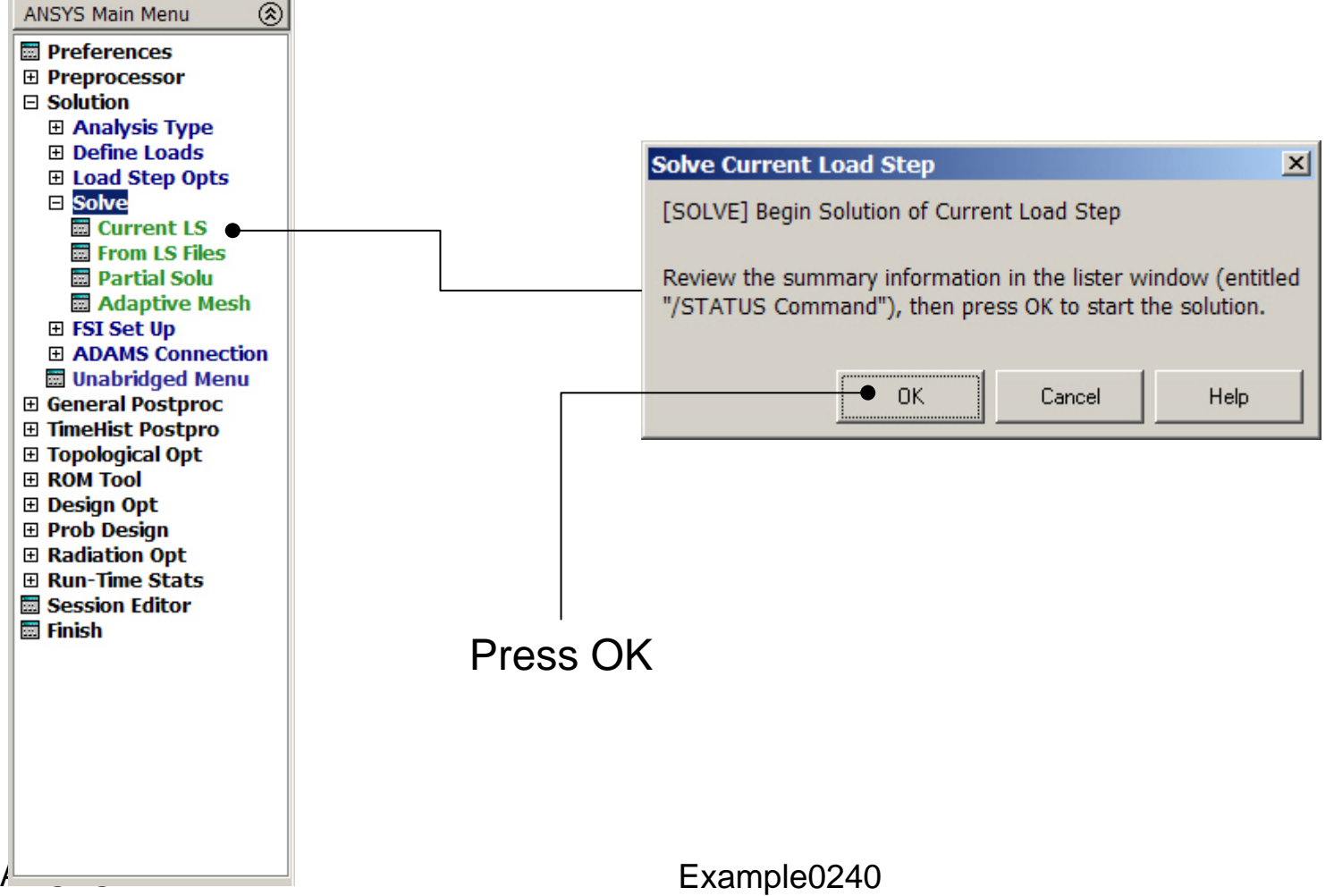

## **Example - Solve**

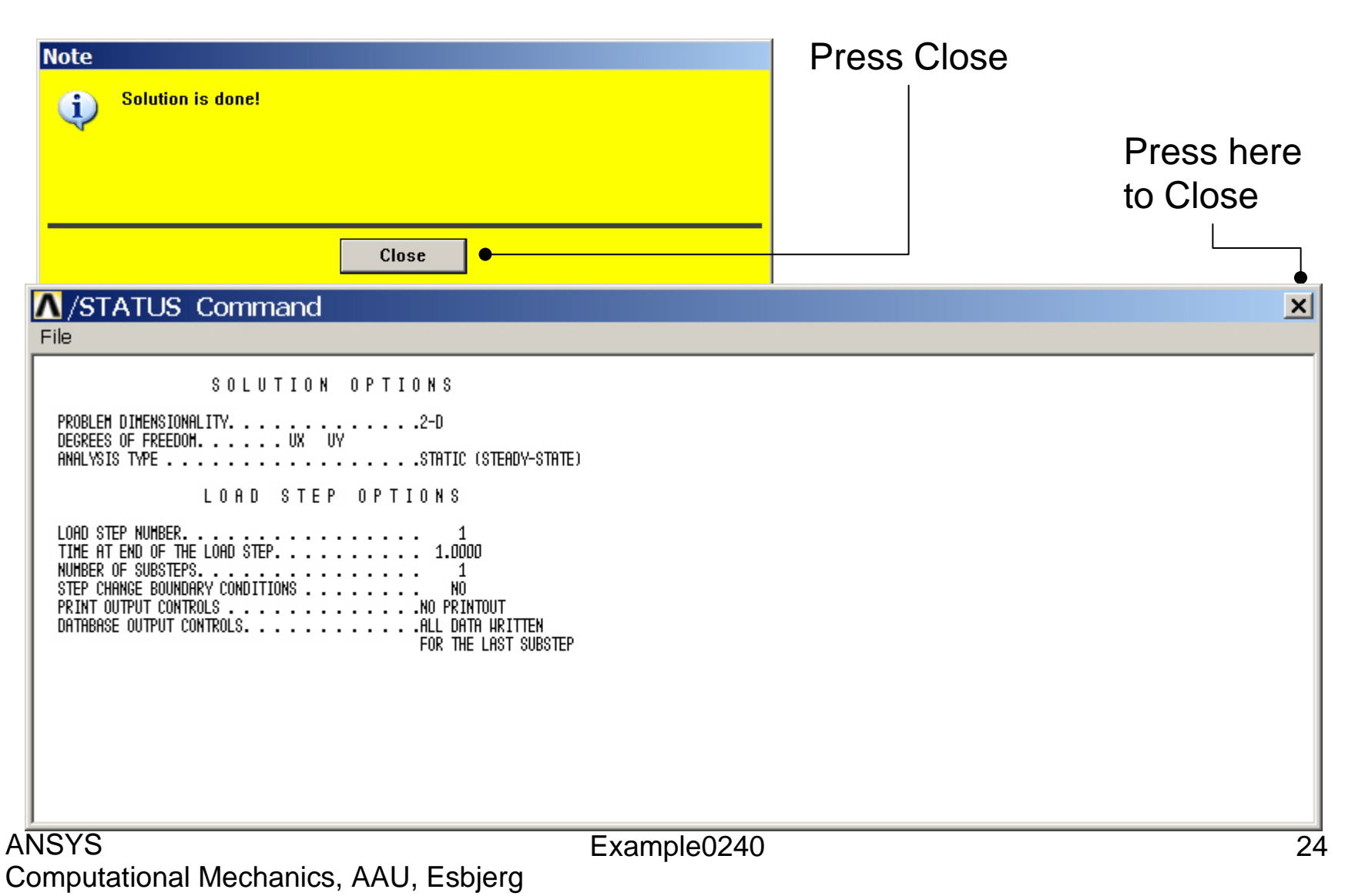

# **Example - PostProcessing**

### **General Postproc > Plot Results > Deformed Shape**

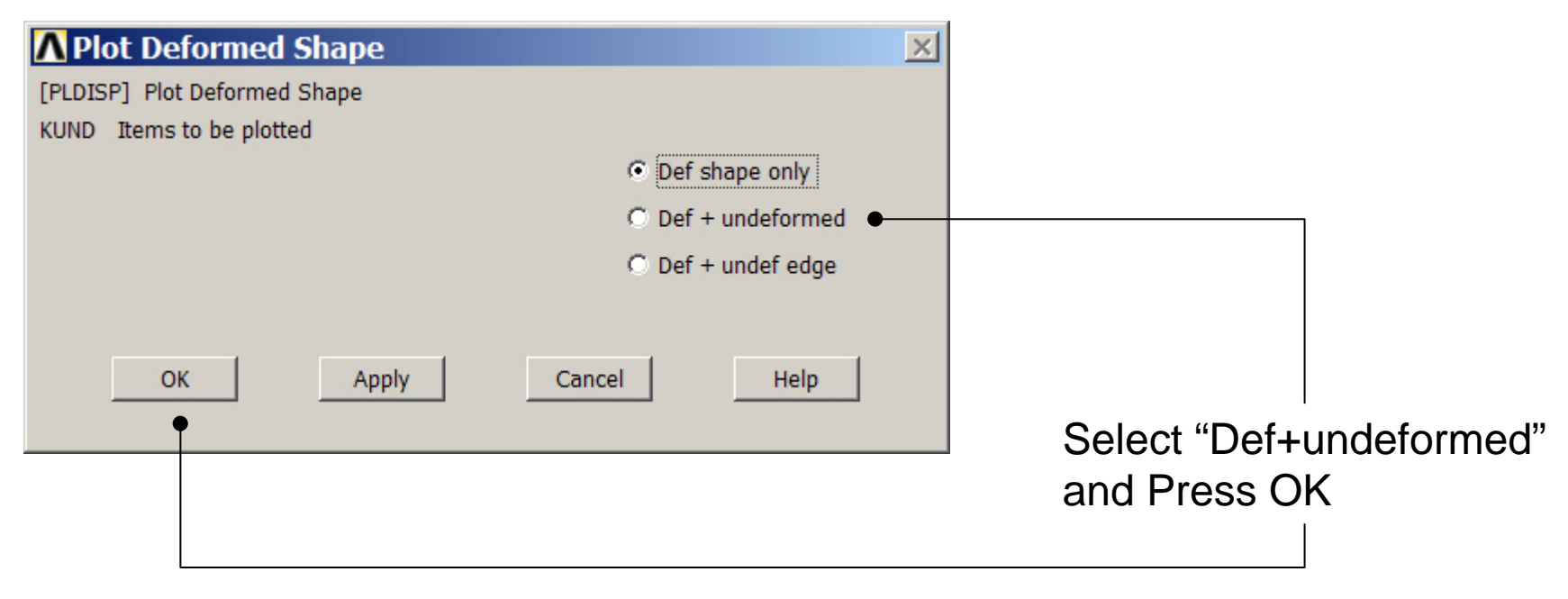

# **Example - PostProcessing**

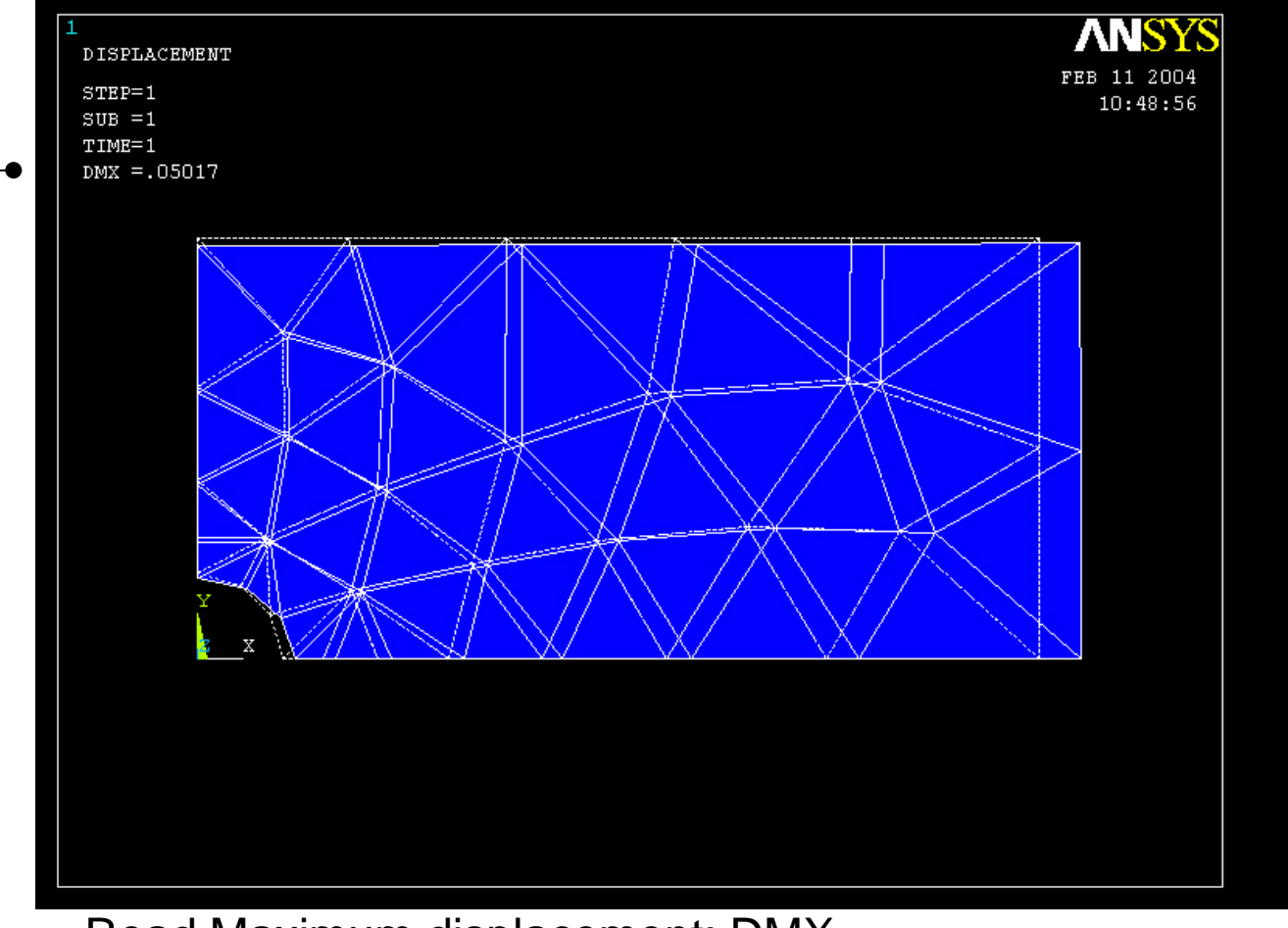

Read Maximum displacement: DMX

ANSYS Computational Mechanics, AAU, Esbjerg

# Example – Contour Plot

### General Postproc > Plot Results > Contour Plot > Nodal Sol

| Contour Nodal Solution Data          | ×                                                                                                    |                                       |
|--------------------------------------|----------------------------------------------------------------------------------------------------|---------------------------------------|
| [PLNSOL] Contour Nodal Solution Data |                                                                                                    |                                       |
| Item,Comp Item to be contoured       | DOF solution<br>Stress<br>Strain-total<br>Strain-mech+thrm<br>Energy<br>Strain ener dens<br>Strain-elastic<br>X-direction SX<br>Y-direction SY<br>Z-direction SZ<br>XY-shear SXY<br>YZ-shear SYZ<br>X-direction SX | Select SX for stresses in x-direction |
| KUND Items to be plotted             |                                                                                                    |                                       |
|                                      | O Def shape only                                                                                                    |                                       |
|                                      | C Def + undeformed                                                                                                    |                                       |
|                                      | C Def + undef edge                                                                                                    |                                       |
| Fact Optional scale factor           | 1                                                                                                    |                                       |
| [/EFACET] Interpolation Nodes        |                                                                                                    |                                       |
|                                      | Corner only                                                                                                    |                                       |
|                                      | C Corner + midside                                                                                                    |                                       |
|                                      | O All applicable                                                                                                    |                                       |
| [AVPRIN] Eff NU for EQV strain       |                                                                                                    |                                       |
| ОК Арріу                             | Cancel Help                                                                                                    |                                       |

### ANSYS Computational Mechanics, AAU, Esbjerg

# Example – Contour Plot

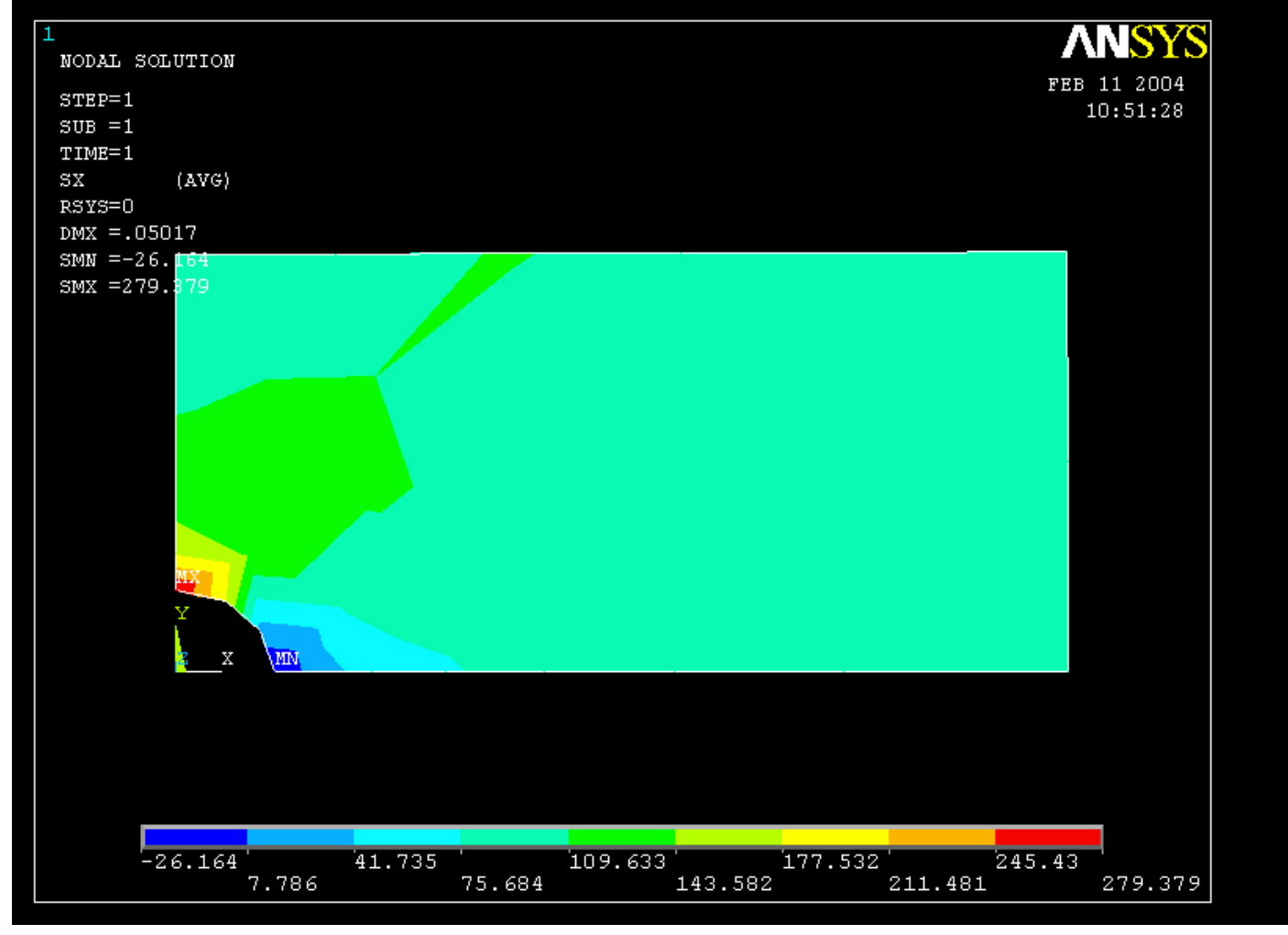

Example0240

### Example – Comments/Questions

- Change the element size and rerun?
- The "example0240.lgw" can be edited in "Notepad"
- What are the assumptions in this case?
- Will the shape or the number of elements affect the solution?

# File menu

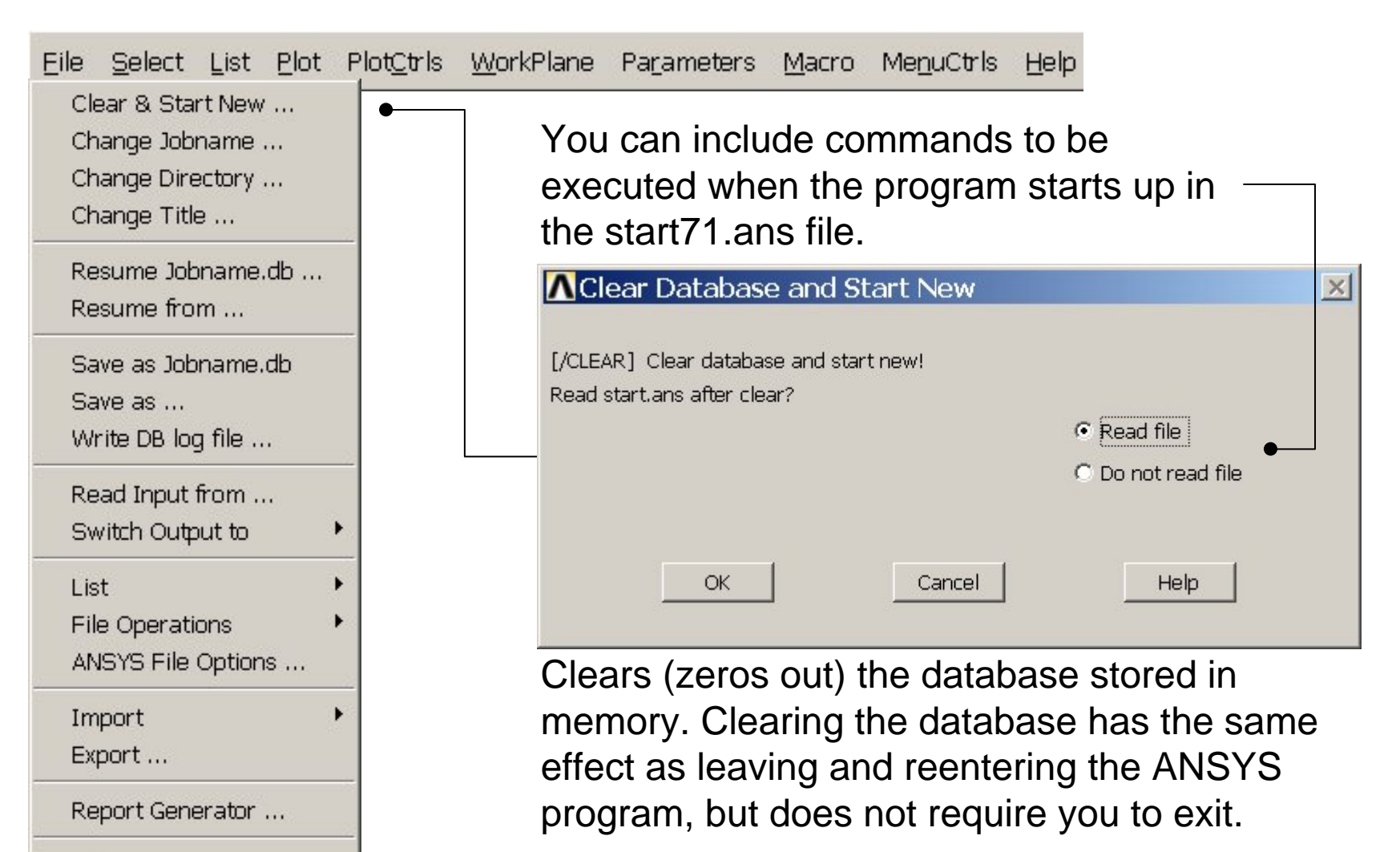

Example0240

Computational Mechanics, AAU, Esbjerg

Exit ....